# সরকারি এডওয়ার্ড কলেজ

ডিগ্রী পাস/সার্টিফিকেট কোর্স ১ম বর্ষ পরীক্ষা - ২০২৩ এর ফরম পূরন এর টাকা পরিশোধের নিয়ম

### নিয়মিত, অনিয়মিত ও প্রাইভেট (সকল পত্র) পরীক্ষার্থীদের ফি জমার পদ্ধতি:

জাতীয় বিশ্ববিদ্যালয়ের ফরম ডাউনলোড করার পর পরীক্ষার্থীরা সরাসরি bKash, Rocket, অথবা Nagad এর মাধ্যমে Registration No দিয়ে ফরম পূরণের নির্দেশিত টাকা পরিশোধ করবে।

#### <u>ধাপসমূহ :</u>

১) bKash, Rocket, অথবা Nagad-এ Pin দিয়ে Login করতে হবে

২) Education Fee এ গিয়ে প্রতিষ্ঠানের নাম বা ধরন (Govt. Edward College) দিতে হবে

৩) বিল সময়সীমা November 2024 সিলেক্ট করতে হবে।

8) অতঃপর Student ID ব্যবহার করে পরীক্ষার্থীর রেজিস্ট্রেশন নম্বর (যথা রেজি: কার্ড গ্রহণ করে নাই, তাদেরকে কলেজ থেকে সংগ্রহ করতে হবে) দিয়ে নির্দেশিত ফি পরিশোধ করতে হবে।

৫) এরপর শিক্ষার্থীরা <u>https://edwardcollege.eshiksabd.com</u> এ User Name: **edwardstudent** এবং

Password: edwardstudent Login করবে

৬) Form Fillup Reprint এ ক্লিক করে Registration No দিয়ে টাকা জমার রশিদ ডাউনলোড ও প্রিন্ট করে প্রয়োজনীয় কাগজপত্রসহ কলেজে জমা প্রদান করতে হবে।

## মানোন্নয়ন/অনিয়মিত (১ বা একাধিক বিষয়) ফরম পূরণ প্রক্রিয়া:

#### <u>ধাপসমূহ :</u>

১) <u>https://edwardcollege.eshiksabd.com</u> এ User Name: **edwardstudent** এবং Password: **edwardstudent** দিয়ে লগইন করবে

২) Improvement Form Fillup এ ক্লিক করবে

৩) অতঃপর ①Registration No, ②Exam Academic Year, ③Exam Session সিলেক্ট করবে

8) View Charge and Course Detail ক্লিক করবে।

৫) এরপর জাতীয় বিশ্ববিদ্যালয়ের ওয়েবসাইটে <mark>যত বিষয়ে</mark> মানোন্নয়ন ফরম পূরণ করছে, এখানেও <mark>ততই বিষয়</mark> সিলেক্ট করে তথ্য পূরণ করে **Save & Print** করতে হবে।

৬) এরপর শিক্ষার্থীরা bKash, Rocket, অথবা Nagad -এ Pin দিয়ে Login করে উপরে উল্লেখিত একই পদ্ধতি অনুসরণ পূর্বক **Form Fillup Reprint** মাধ্যমে ডাউনলোডকৃত ফরম Print করতে হবে । এরপর রশিদসহ প্রয়োজনীয় কাগজপত্র কলেজে জমা প্রদান করতে হবে।